### **NetPolice** Linux

Maксим Князев <gost@basealt.ru>

Издание 1.0

История переиздания 30.06.2022

MK

#### Содержание

| 1. | Дистрибутивы        | . 1 |
|----|---------------------|-----|
| 2. | Установка Netpolice | 1   |
| 3. | Настройка NetPolice | 1   |

# 1. Дистрибутивы

1.1. Установка проводилась на образе ОС: Альт Рабочая станция 10

1.2. Дистрибутив Netpolice Linux build 17

## 2. Установка Netpolice

2.1. Перейдите в каталог, куда скачали дистрибутив. По умолчанию это \$HOME/ Загрузки.

2.2. Запустите установку дистрибутива с помощью установщика RPM или двойным щелчком ПКМ по файлу. Согласитесь на установку кнопкой «установить». В процессе установки может быть предложено установить дополнительные пакеты, отсутствующие в ОС. Согласитесь их установить.

## 3. Настройка NetPolice

3.1 Откройте браузер chromium и перейдите по адресу: http://localhost:5000/

3.2. Пройдите по кнопке «Регистрация», заполните анкету, подтвердите по почте учётную запись.

3.3. Перейдите по ссылке, отправленную на почту, указанную при регистрации. При успешном переходе по ссылке появиться надпись «Аккаунт активирован».

3.4. Далее, снова перейдите по адресу: http://localhost:5000/ и войдите в настройки программы с вашими учётными данными.

3.5. Выберите из выпадающего списка профиль «Пользовательский» и нажмите кнопку «Применить». Далее можно выбрать для блокировки любые категории. После внесения изменений необходимо нажать кнопку «Сохранить».

3.6. Для проверки работоспособности убедитесь, что заблокированы категории «Эротика, порнография» и «Алкоголь». По умолчанию эти категории включены на блокировку, как и ряд других.